#### Xmanager Enterprise 4 使用说明

安装 Xmanager Enterprise 4 操作步骤比较简单,下一步即可完成。

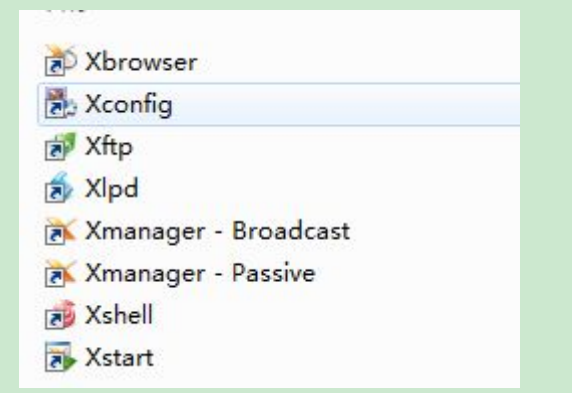

Xbrowser 使用 xdcmp 协议通过图形化桌面远程连接到 linux, xftp 使用 SSH 协议 传送文 件到 linux 服务器, xshell 通过 SSH 终端协议连接到 linux 进行字符界面管理, Xstart 通过 xstart sample 图形化界面连接到 linux

Xbrowser 服务配置

编辑配置文件 vi /etc/gdm/custom.conf 修改为如下所示

[security] AllowRemoteRoot=true #允许 root 登陆 [xdmcp] Enable=true #开启 xdcmp 服务 Port=177 #指定服务端口

另外需要调整开机启动级别

vi/etc/inittab 将默认启动级别改为5,即默认从图像化界面启动

# 6 - reboot (Do NOT set initdefault to this)
#

id:5:initdefault:

然后重启服务器 init 6

重启后登陆验证服务是否开启 lsof-i:177

| [root@loca | alhost | ;~]# | lsof - | i :177 | 7      |          |      |         |
|------------|--------|------|--------|--------|--------|----------|------|---------|
| COMMAND    | PID    | USER | FD     | TYPE   | DEVICE | SIZE/OFF | NODE | NAME    |
| gdm-binar  | 3295   | root | 3u     | IPv4   | 11907  | 0t0      | UDP  | *:xdmcp |

使用 Xbrowser 登陆

| Connection                                                                                                    |                                                                                                    |
|----------------------------------------------------------------------------------------------------|----------------------------------------------------------------------------------------------------|
| Session:                                                                                                    | localhost.localdomain                                                                                                    |
| Method:                                                                                                    | XDM Query - Setup                                                                                                    |
| Host:                                                                                                    | 192. 168. 0. 205 👻                                                                                                    |
| Port Numb                                                                                                    | er: 177 🚔 Use Default                                                                                                    |
| Local                                                                                                    | Auto Select 👻                                                                                                    |
| Connection Addre<br>Specify a connec<br>to connect to a                                                                                                   | ss<br>tion address if you want the X11 clients<br>host other than your PC.                                                   |
| Address                                                                                                    | Automatic 🗸                                                                                                    |
| IP Addres                                                                                                    | 5                                                                                                    |
|                                                                                                    | [2000]                                                                                                    |
| lhost.localdomain                                                                                                    | Properties                                                                                                    |
| eneral X Server<br>Server Profile                                                                                                    | Properties                                                                                                    |
| eneral X Server<br>Server Profile<br>Select<br>this se                                                                                                    | Properties                                                                                                    |
| eneral X Server<br>Server Profile<br>Select<br>this se                                                                                                    | Properties                                                                                                    |
| eneral X Server<br>Server Profile<br>Select<br>this se<br>Display Number                                                                                  | Properties                                                                                                    |
| eneral X Server<br>Server Profile<br>Select<br>this se<br>Select<br>this se<br>Select<br>this se<br>Malloc<br>Display Number                              | Properties                                                                                                    |
| eneral X Server<br>Server Profile<br>Server Profile<br>Select<br>this se<br>Select<br>This Select<br>Chisplay Number<br>Sisplay Number<br>Display Display | a server profile which will be used for<br>ssion.<br>CP sample  Configure<br>cate display number automatically.<br>Number: 0 |

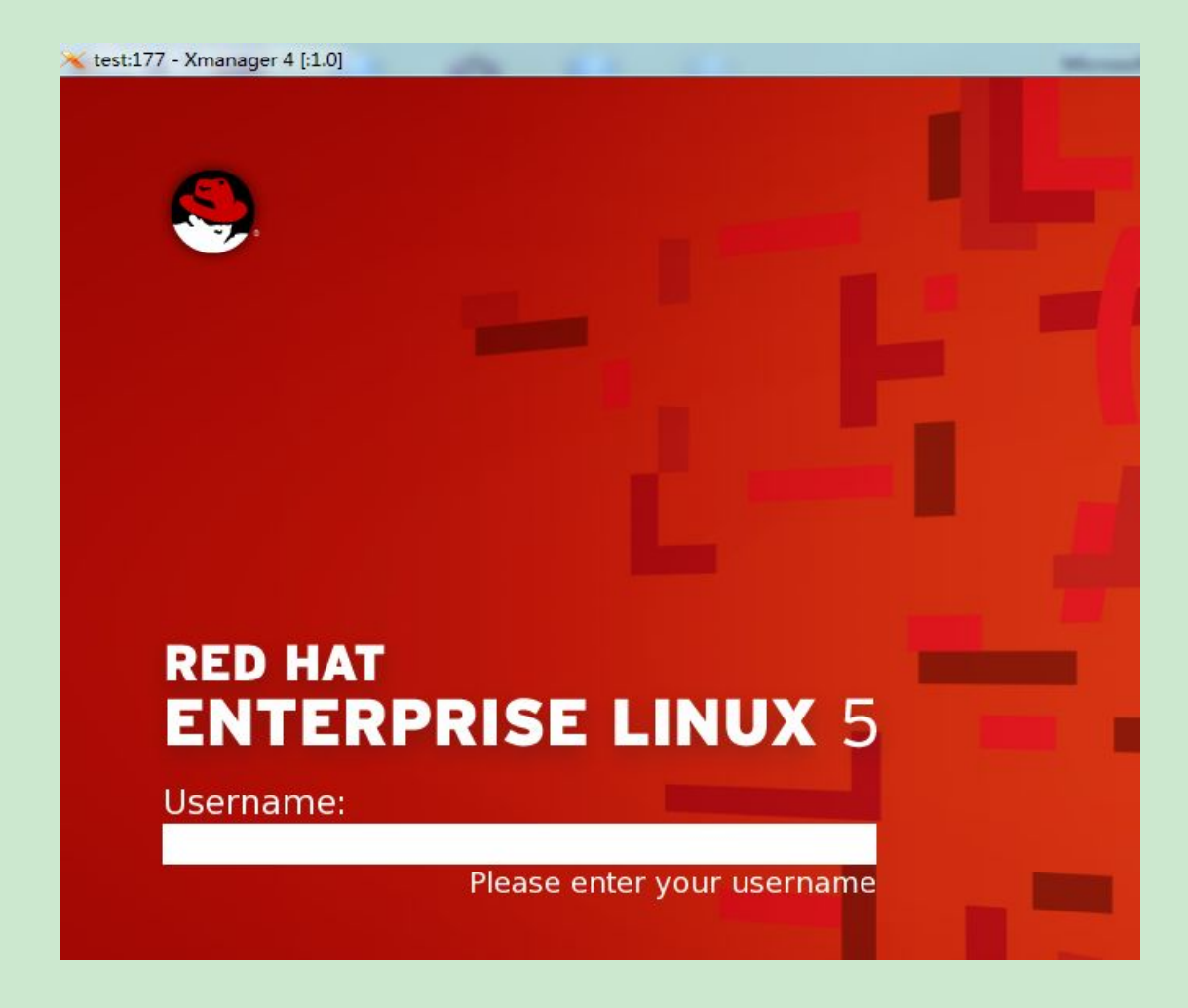

### 另外还有一种简单的方法设置 Xbrowser 直接在命令行下输入 gdmsetup 在 remote 里边选择 same as local

Login Window Preferences

| <u>s</u> tyle: | Same as Local                      | +                             |
|----------------|------------------------------------|-------------------------------|
| [heme:         | Selected only                      | \$                            |
| Reg            | Hat Enternrise Linux               |                               |
| Red            | Hat Enterprise Linux default theme | tiest Add<br>■ <u>R</u> emove |

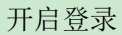

| 🖳 Login Window Preferences        |                     |               |                |
|-----------------------------------|---------------------|---------------|----------------|
| Local Remote Accessibility        | Security Users      |               |                |
| ☑ <u>E</u> nable accessible login |                     |               |                |
| Themes                            | _                   |               |                |
| Allow users to change             | fonts and colors of | plain greeter |                |
| Sounds                            |                     |               |                |
| ☑ Login screen ready:             | (None)              |               | ▶ <u>P</u> lay |
| Login <u>s</u> uccessful:         | (None)              |               | ▶ <u>P</u> lay |
| Login <u>f</u> ailed:             | (None)              | 0             | ▶ <u>P</u> lay |

开启远程管理员好本地管理员的登陆权限

| Local Remote Accessibility Security Users         |  |
|---------------------------------------------------|--|
| Enable Automatic Login                            |  |
| User:                                             |  |
|                                                   |  |
| Enable <u>T</u> imed Login                        |  |
| U <u>s</u> er:                                    |  |
| Pause before login: 30 🚔 seconds                  |  |
| Allow remote timed logins                         |  |
| Security                                          |  |
| Allow local system administrator login            |  |
| Allow remote system administrator login           |  |
| Enable debug messages to system log               |  |
| Deny TCP connections to Xserver                   |  |
| Disables X forwarding, but does not affect XDMCP. |  |
| L <u>o</u> gin retry delay: 1 🖨 seconds           |  |

最后使用 gdm-restart 重启桌面

Xftp 使用 (直接就可以往 linux 服务器传文件,借助于 ssh 协议,不需要 linux 服务器开启 ftp 服务)

|                   | Heconnect |       | Current Louis   |                  |          |
|-------------------|-----------|-------|-----------------|------------------|----------|
| Hostname or IP Ad | dress     | _     | General Options |                  |          |
| 桌面 ×              |           | _     | FTP Site        | 400 400 0 005    |          |
| 🗋 🔜 桌面            |           |       | Name:           | 192. 168. 0. 205 | -        |
| Name              | Size      | Туре  | Host:           | 192. 168. 0. 205 |          |
| ■计算机              |           | 系统文件表 | Protocol:       | SFTP             | Setup    |
| 9 控制面板            |           | 系统文件习 | Port Number:    | 22 🚔             |          |
| 库                 |           | 系统文件到 | Proxy Server:   | (None>           | ▼ Browse |
| 阿络                |           | 系统文件到 | Login           |                  |          |
| 🔒 lyy             |           | 系统文件考 | Apopumous los   | zin              |          |
| 》快捷方式             |           | 文件夹   | Ise authentic   | ration ag        |          |
| cobbler - 快捷方式    |           | 快捷方式  | Method:         | Password         | •        |
| 1 酷狗音乐文件夹         |           | 快捷方式  | licer Name      |                  |          |
| 》360安全浏览器         | 937 Bytes | 快捷方式  | Password        |                  |          |
| Transfers Loos    |           |       | User Kev        |                  | Browse   |
| Logs              |           |       | Passphrase      |                  |          |
| Name              | Sta       | tus   |                 | <u></u>          |          |

选择 new——在 host 输入 ip 地址,protocol 选择 sftp

SSH User Name

| Remote Host:  | 192.168.0.205:22                 | ( <u>0</u> )~     |
|---------------|----------------------------------|-------------------|
| Login Name:   | root                             |                   |
| Server Type:  | SSH2, OpenSSH_4.3                |                   |
| Select a prop | er user authentication method    | among the methods |
| below and pro | ovide necessary information to   | log in.           |
| Password      |                                  |                   |
| Password:     | •••••                            |                   |
| 🔘 Public Key  |                                  |                   |
| User Key:     |                                  | Browse •          |
| Passphrase:   |                                  |                   |
| 🔿 Keyboard In | teractive                        |                   |
| Use keyboar   | d input for user authentication. |                   |

#### 登陆成功界面

| 计算机 ×             |      |        |          | 4 ⊳ | 192.168.0.205 × |      |                                |                   | ۹ ۵      |
|-------------------|------|--------|----------|-----|-----------------|------|--------------------------------|-------------------|----------|
| 🔝 🖳 计算机           |      |        | ÷ 主 🙋    | - 🗐 | 1 1             |      |                                | ÷ 🗈 [             | 2 = -    |
| Name              | Size | Туре   | Modified |     | Name            | Size | Туре                           | Modified          | Att ^    |
| <b>)</b>          |      | 文件夹    |          |     | 🍌 bin           |      | 文件夹                            | 2012-06-02, 14:10 | dn_      |
| 4 DVD RW 驱动器 (G:) |      | CD 驱动器 |          |     | 퉬 boot          |      | 文件夹                            | 2012-06-02, 12:45 | dn       |
| 程序 (D:)           |      | 本地磁盘   |          |     | 퉬 dev           |      | 文件夹                            | 2012-06-03, 3:00  | dn       |
| 🏭 系统 (C:)         |      | 本地磁盘   |          |     | 🌙 etc           |      | 文件夹                            | 2012-06-03, 3:22  | dn       |
| 👝 学习和工作 (E:)      |      | 本地磁盘   |          |     | 퉬 home          |      | 文件夹                            | 2012-06-02, 12:55 | dn       |
| 🕞 娱乐 (F:)         |      | 本地磁盘   |          |     | 🔒 lib           |      | 文件夹                            | 2012-06-02, 14:08 | dn       |
|                   |      |        |          |     | 🍶 lib64         |      | 文件夹                            | 2012-06-02, 14:09 | dn       |
|                   |      |        |          |     | lost+found      |      | 文件夹                            | 2012-06-02, 20:34 | dn       |
|                   |      |        |          |     | ▲               | III  | <del>,</del> ≻/4 <del>,,</del> | 2012 05 02 2:00   | - L<br>+ |

上传和下载文件的操作都方便,选择你要上传和下载的文件,然后右击"transfer"

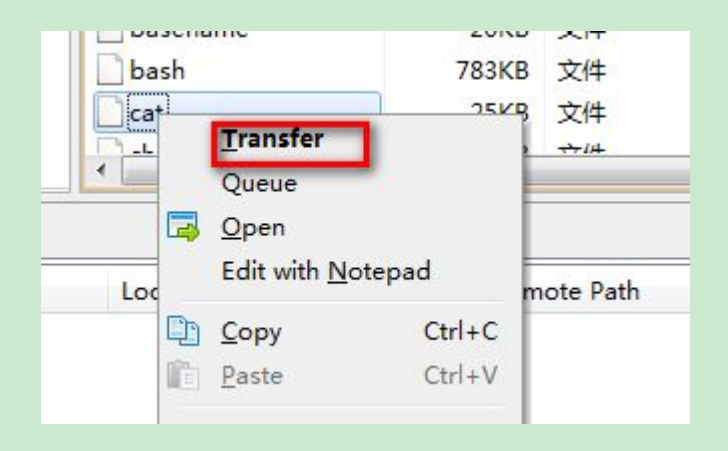

Xshell 使用

ssh 192.168.0.205

| Xshell:\> ssh 192.16                                                                         | 8.0.205                                                                                                    |         |
|----------------------------------------------------------------------------------------------|----------------------------------------------------------------------------------------------------|---------|
| Connecting to 192.16<br>Connection establi<br>Escape character i                             | 58.0.205:22<br>SSH User Name                                                                                                   | ×       |
|                                                                                              | Remote Host:         192.168.0.205:22         2           Server Type:         SSH2, OpenSSH_4.3         2                     | 8       |
|                                                                                              | Enter a user name to login:                                                                                                    |         |
|                                                                                              | OK Cancel                                                                                                    |         |
| SSH User                                                                                     | r Authentication                                                                                                    | ? ×     |
| Xshell: > s: Login N<br>Connecting 1                                                         | te Host: <b>192.168.0.205:22</b><br>Name: <b>root</b><br>r Type: <b>SSH2, OpenSSH_4.3</b>                                      |         |
| Connection (<br>Escape char:<br>Pase<br>Pase<br>Pase<br>Pase<br>Pase<br>Pase<br>Pase<br>Pase | t a proper user authentication method among the<br>v and provide necessary information to log in.<br>ssword<br>assword: •••••• | methods |
| © Put<br>Us<br>Pa                                                                            | blic Key<br>:er Key: Bro<br>issphrase:                                                                                         | WSe •   |
| C Key<br>Us                                                                                  | <b>yboard Interactive</b><br>:e keyboard input for user authentication.                                                        |         |
|                                                                                              | ОК                                                                                                    | Cancel  |
| Xshell:\> ssh 192.16                                                                         | 58.0.205                                                                                                    |         |
| Connecting to 192.16<br>Connection establish<br>Escape character is                          | 58.0.205:22<br>hed.<br>'^@]'.                                                                                                  |         |
| Last login: Sun Jun<br>[root@localhost ~]#<br>anaconda-ks.cfg<br>[root@localhost ~]#         | 3 03:28:18 2012 from 192.168.0.101<br>ls<br>install.log install.log.syslog                                                     |         |

## Xstart (也可以连接到 linux 的图像化界面)

| 双节 Xstart | 图标        | , | 输入 session 名 |  |
|-----------|-----------|---|--------------|--|
|           | H-4 1/4 / |   |              |  |

| Session:        | New Delete                | Run  |
|-----------------|---------------------------|------|
| Host:           | New Session               | Save |
| Protocol:       | Enter a new session name: |      |
| Username:       | aa                        |      |
| Authentication: | OK Cancel                 |      |
| Command:        |                           | J.   |
| D               | -                         |      |
|                 |                           |      |

# 在 command 选择 gnome

| Session:        | New 🔽 Delete                      | •       | Run  |
|-----------------|-----------------------------------|---------|------|
| Host:           | 192.168.0.206 🗸                   |         | Save |
| Protocol:       | SSH 💌                             | Setup   |      |
| Username:       | root                              |         |      |
| Authentication: | Password 👻                        | Setup   |      |
| Command:        | /usr/bin/gnome-sessiondisplay \$D | DISPLAY |      |
|                 |                                   |         |      |

然后选择 run,输入用户名和密码即可

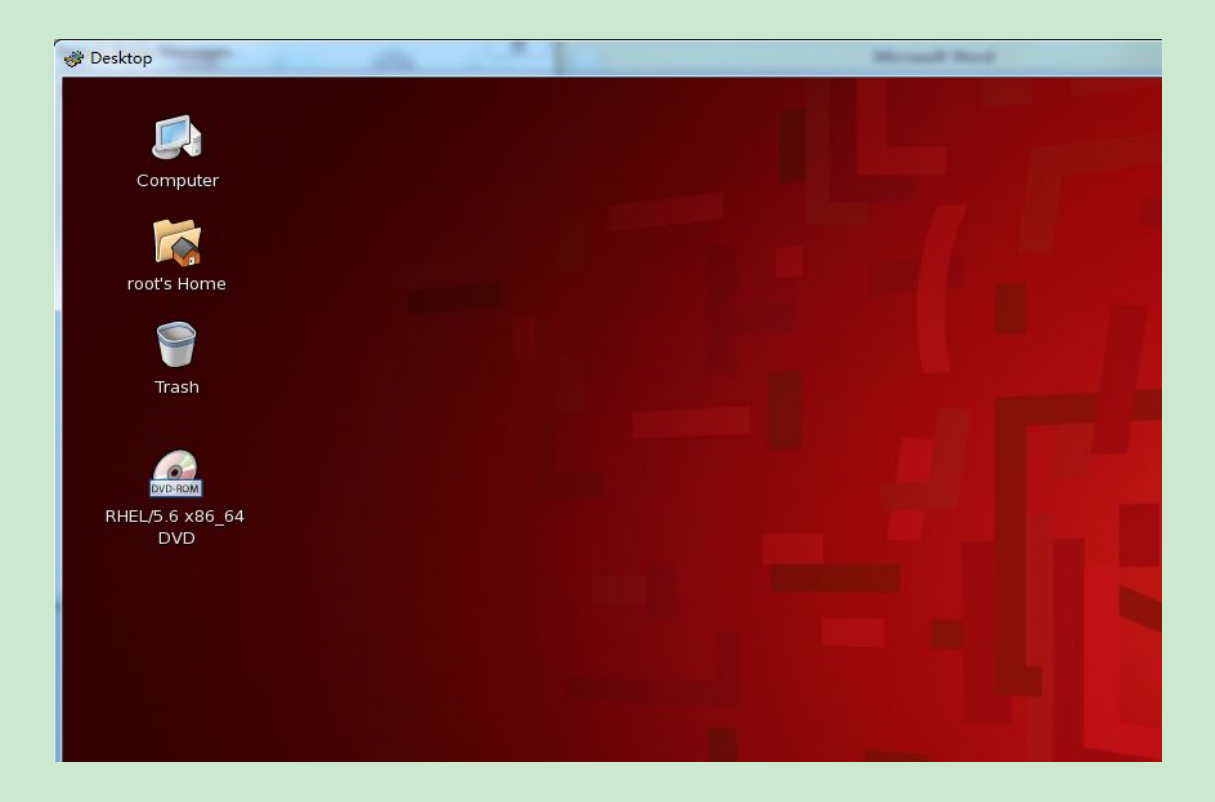

注: 使用 xstart 有一个不好的地方,就是每打开一个窗口就是开了一个新的连接,而且关闭 的时候,必须打开进程把程序的进程给强制关闭,所以不建议使用。